Legge til (= aktivere) pensummodul i venstremeny i Canvas-rom

1) Trykk på Innstillingar nedst i venstremenyen (tek litt tid før noko skjer ...)

## 2) Vel fane Navigasjon:

| Emnedetaljar | Seksjonar | Navigasjon | Appar | Funksjonsval |  |
|--------------|-----------|------------|-------|--------------|--|
| Emnedeta     | ljar      |            |       |              |  |
|              |           |            |       |              |  |

3) Gå nedover til sida til du finn element som ikkje er aktiverte:

| Dra element hit om du vil skjule dei frå studentane.<br>Dersom du deaktiverer sider, blir studentane som vitjar sidene omdi<br>emnet si startside. | rigerte til |
|----------------------------------------------------------------------------------------------------|-------------|
| Pensum<br>Sida er deaktivert og vert ikkje vist i navigasjon                                                                                       | :           |
| SCORM<br>Sida er deaktivert og vert ikkje vist i navigasjon                                                                                        | •           |
| Multi-Tool<br>Sida er deaktivert og vert ikkje vist i navigasjon                                                                                   | :           |

Lagre

4) Klikk på menyen til høgre for Pensum (tre prikkar): Trykk på **Aktiver**. Pensum vil no legge seg nedst i lista ovanfor. Du kan ev. flytte modulen til ei anna plassering på lista.

5) Trykk på **Lagre**. Det vil ta ca. 10 sekund før det skjer noko, deretter vil Pensummodulen vere synleg i venstremenyen.